## iPhone用SD/microSDカードリーダー 「CN-22SDR」取扱説明書

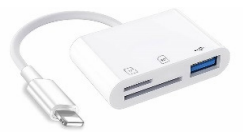

## 【はじめに】

本製品は、Lightning端子を搭載したiPhoneに接続するSD/microSDカードリーダーです。

使用できるメモリカードは、256GBまでのSDカード又はmicroSDカードです。

Lightning端子用のカードリーダー接続時に、頻繁に問題となる「接続中のアクセサリは消費電力が大きすぎます」と いったエラーの発生リスクを軽減するために、外部給電用のUSB端子を搭載しております。

本機のご利用に当たっては、2A以上の出力があるUSB-ACアダプターやモバイルバッテリーを接続してご使用ください。 接続したメモリカード内のデータ参照には、iOS標準の「ファイル」アプリを使用します。

ただし、SDカード内の動画再生/コピーには、以下の無料のファイル管理/再生アプリをオススメしております。

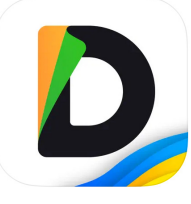

Documents: ファイルマネージャー, zip 解凍 17+ ドキュメント:ダウンロードアプリ, 動画, pdf,ブラウザ Readdle Technologies Limited iPad対応 「仕事効率化」内33位 無料·App内課金が有ります

iOS標準の「ファイル」アプリでは再生できない動画も 含め、幅広い形式の動画再生に対応します。 「ファイル」アプリと連動して、アプリ間でのデータコピー が可能となります。

App Storeで、「documents by readdle」で検索。

本製品を使えば、容量がいっぱいになったスマホの画像や動画のバックアップ、カメラで撮影したデータのスマホでの 確認など、SDカードやmicroSDカードで簡単に行えるようになります。

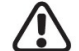

以下、予めご注意ください。

・本製品は、MFI非認証です。OSやアプリのバージョンアップで利用できなくなる可能性が御座います。

- ・すべてのiPhoneやSD/microSDカードとの相性を保証するものではございません。
- 「ファイル」アプリで、接続したSD/microSDカードを認識するまで、数十秒程度掛かる場合が御座います。 「ファイル」アプリで、ファイル数が多いデータや容量が大きいデータに対して、一括コピーや動画の早送り(スキップ)を を行うと、iPhoneで認識していた本機との接続が切断される場合が御座います。

その場合、「ファイル」アプリの再起動や本機の再接続を行ってから、"ファイル数を減らしてコピーする"又は **"該当データを「Documents」アプリにコピーしてから、***再生(早送り含む)する"***といった対応が必要です。** ・本取扱説明書では、「ファイル」アプリや「Documents」アプリの画面を紹介しておりますが、アプリの操作に

- ついてはサポートしておりません。お問合せも受付ておりません。ご了承ください。
- 本製品使用中に発生した、データの損失・接続機器の故障については弊社では一切の責任を負いません。 カードリーダーは、使用を重ねるごとに端子摩耗等で接触不良や使用不可となる可能性がある為、消耗品 扱いとしており、製品保証は御座いません。初期不良(受取後7日以内の連絡、そこから7日以内の返送)時 のみ交換させていただきます。

予めご了承ください。

【各部名称】

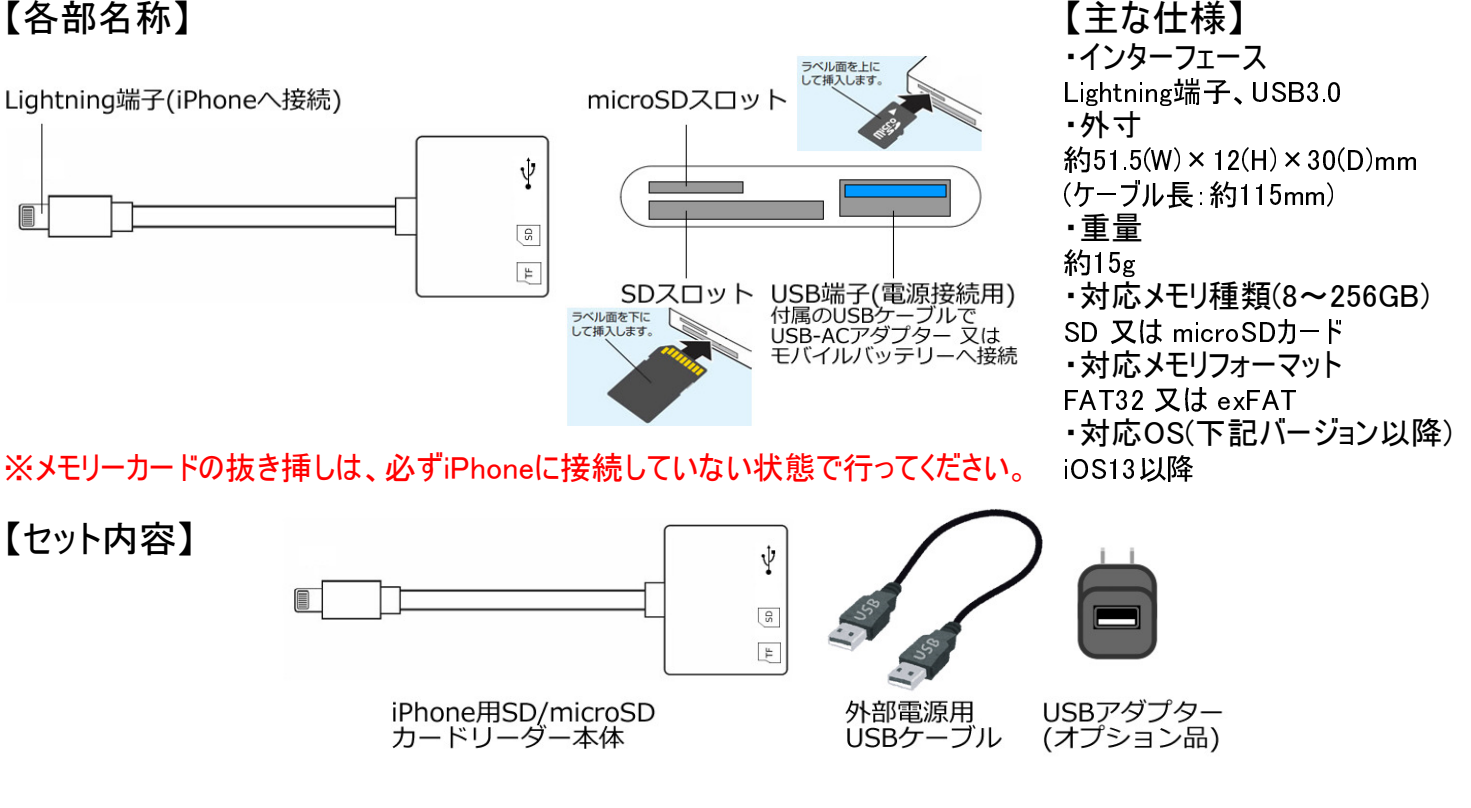

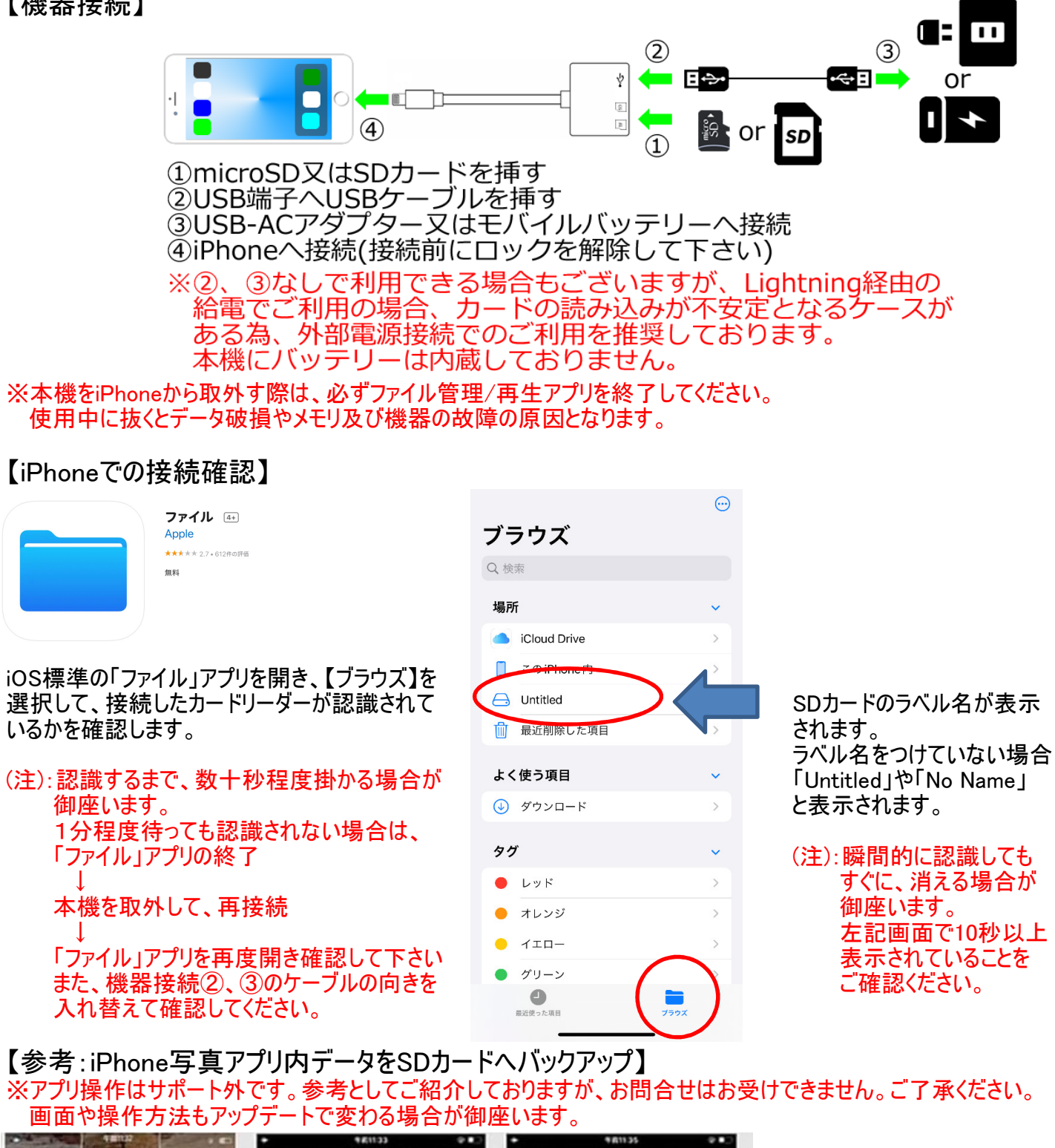

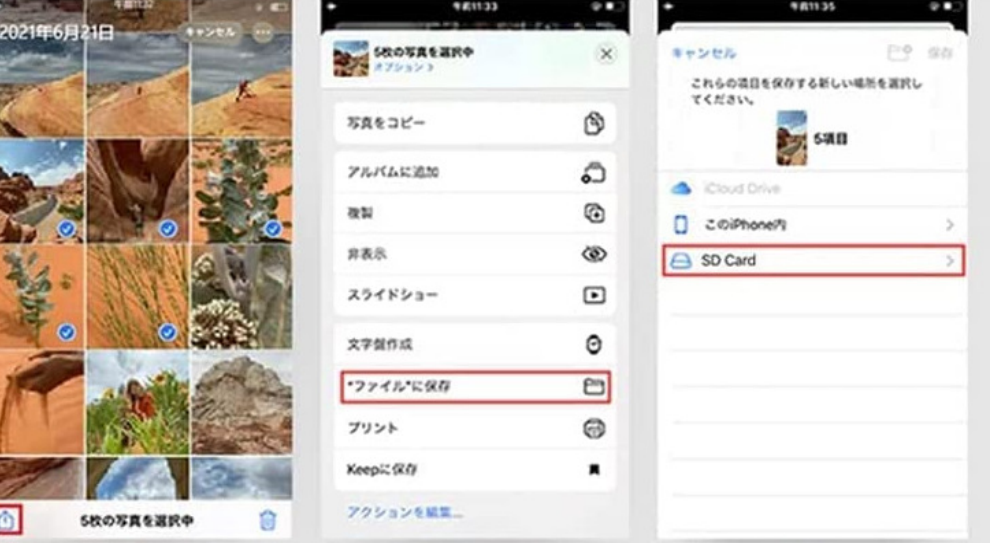

- ①写真アプリ内のバックアップ したいデータを選択して、 共有ボタンをタップ
- ②"ファイルに保存"をタップ

③認識しているカードリーダー をタップして、保存します。

## 【参考:ビデオカメラで撮影した動画をiPhoneで再生】

※アプリ操作はサポート外です。参考としてご紹介しておりますが、お問合せはお受けできません。ご了承ください。 画面や操作方法もアップデートで変わる場合が御座います。

iOS標準の「ファイル」アプリでは、MOV/MP4/M4V形式以外の動画ファイルをサポートしておりません。 また、再生可能な動画形式でも、外部ストレージ(SD/microSD等)の動画を直接再生した場合、動画によっては 早送り等でフリーズしたり、認識していたカードリーダーが「ファイル」アプリから消える症状が散見されます。 そこで、弊社では無料のファイル管理/再生アプリ「Documents」アプリをインストールし、動画を「Documents」アプリへ コピー後に再生する方法を推奨しております。

※「Documents」アプリ内にコピーしたデータは、「Documents」アプリを削除するとデータも削除されます。 コピーしたデータを残し続けると、iPhoneの容量を逼迫する恐れが御座います。 不要なデータは作業後に「Documents」アプリから削除してください。 「ファイル」フォルダのカードリーダー内のデータを削除してしまうと、SDカード内のデータが削除されるのでご注意下さい。

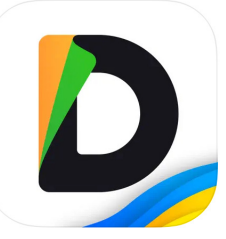

Documents: ファイルマネージャー, zip 解凍

ドキュメント:ダウンロードアプリ,動画,pdf,ブラウザ Readdle Technologies Limited iPad対応 「仕事効率化」内33位 \*\*\*\*\*\* 4.6・7.5万件の評価 無料 - App内課金が有ります App Storeで、「documents by readdle」で検索。

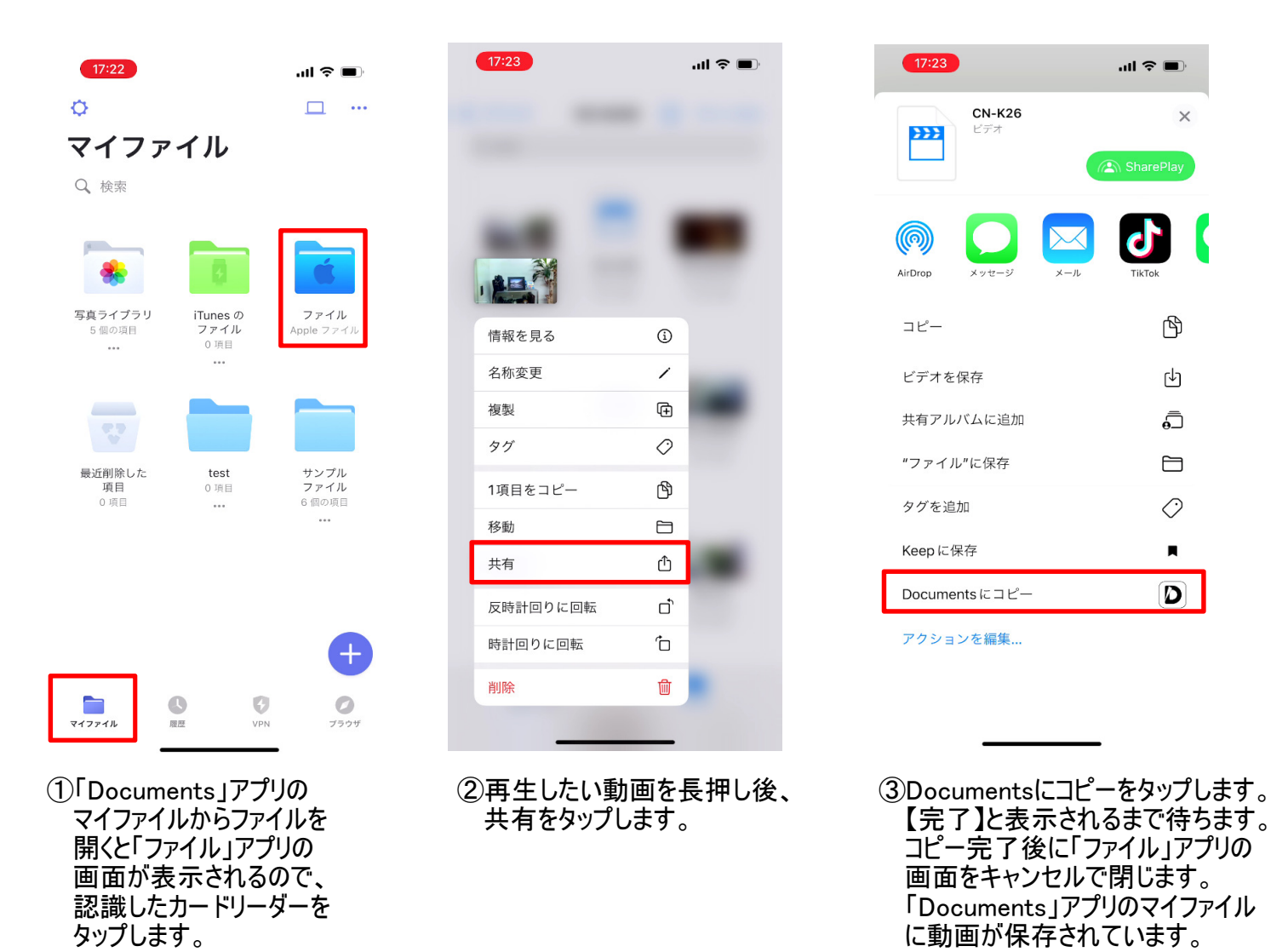

上記①~③の手順で、「Documents」アプリへのデータコピーが完了します。 この時点で、カードリーダーを取外しても、「Documents」アプリのマイファイル内にデータは残ります。 ※カードリーダーを取外す際は、「ファイル」アプリが終了していることを確認してください。 「Documents」アプリでは、「ファイル」アプリで再生できない形式の動画も再生可能となります。 ※「Documents」アプリで、全ての形式の動画再生を保証するものでは御座いません。 「Documents」アプリに保存された動画を削除してもSD/microSDカード内のデータは削除されません。